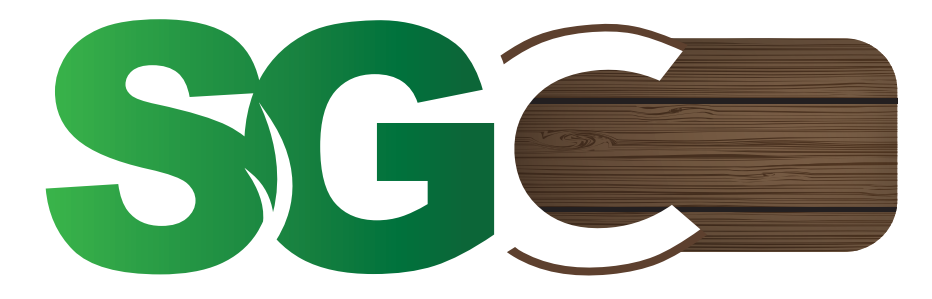

SYNTHETIC GRASS & COMPOSITE

# WIFI DIMMER SETUP **CONFIGURATION DU GRADATEUR WIFI**

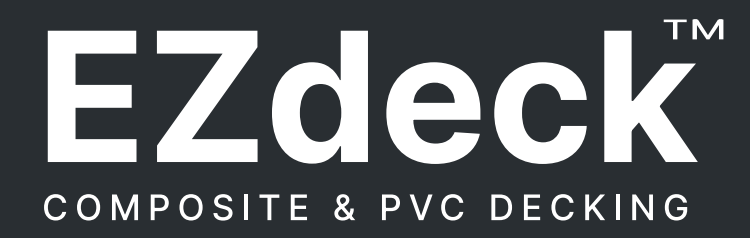

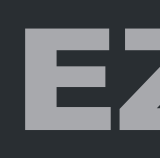

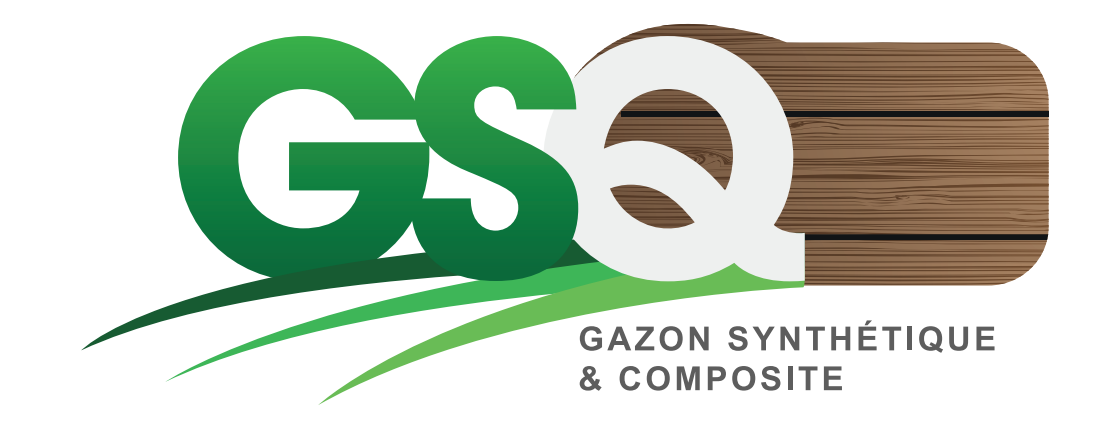

EZLED

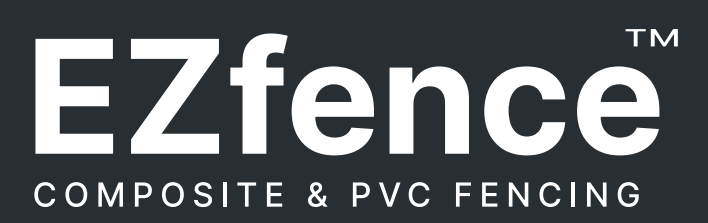

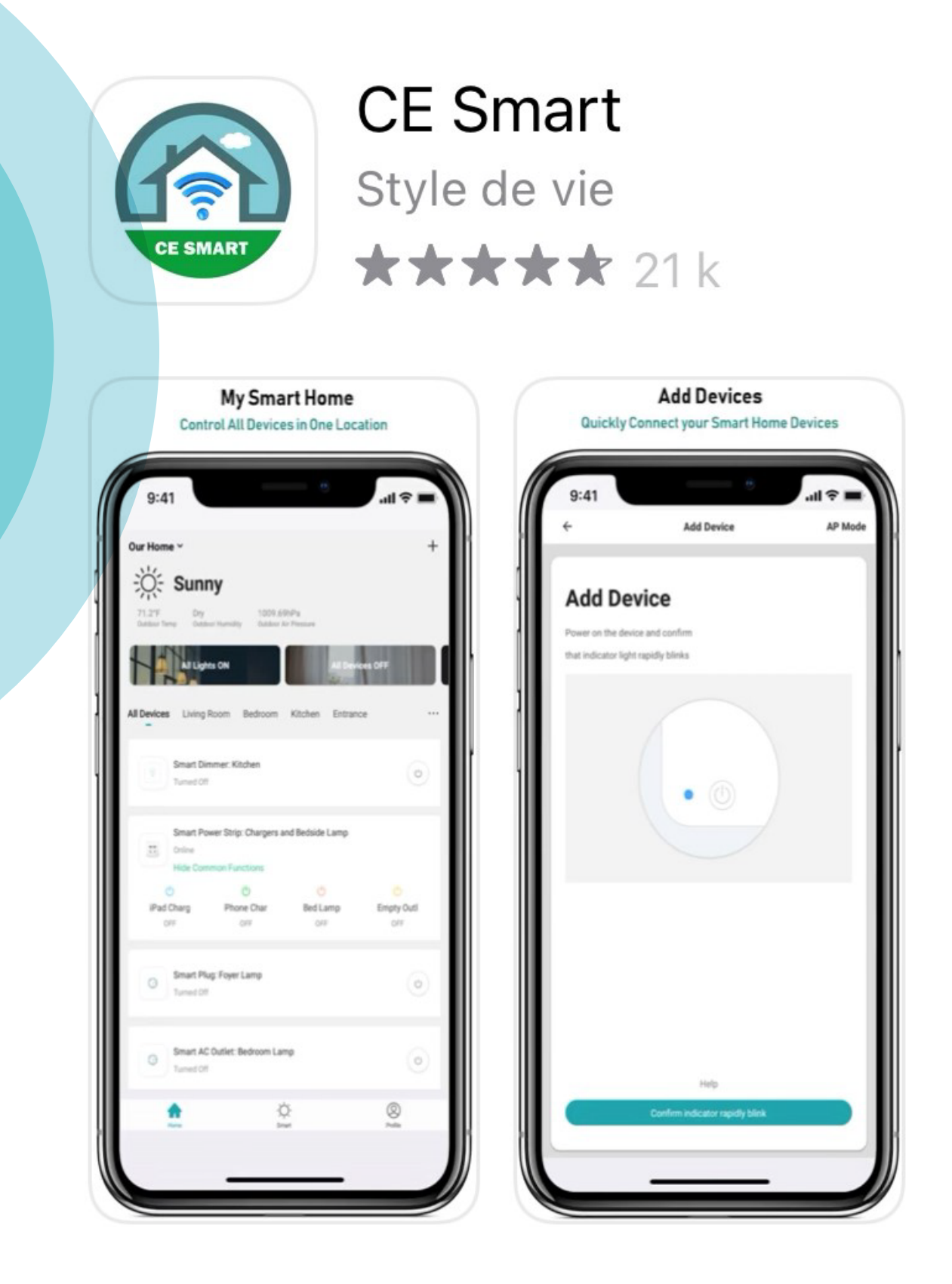

First of all, make sure you are connected to your home 2.4G WIFI network (Not compatible with 5G) on your smartphone, and have the network password with you.

device.

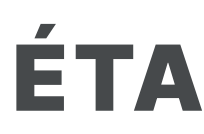

du réseau.

Télécharger l'application CE Smart sur votre appareil intelligent.

#### **STEP 01**

Download the CE Smart app on your smart

#### **ÉTAPE 01**

Avant tout, assurez-vous d'être connecté à votre réseau WIFI 2.4GHZ domiciliaire (Non compatible avec 5GHZ) sur votre téléphone intelligent, et d'avoir à porter le mot de passe

## Step 02

Create an account (free).

#### Step 03

Disconnect your LEDs from power if they are already connected. Add the dimmer to your circuit and reconnect it to power.

#### Étape 02

Créer un compte (gratuit).

### Étape 03

Débrancher du courant vos LED s'ils sont déjà connectés. Ajouter le gradateur à votre circuit et rebrancher le circuit.

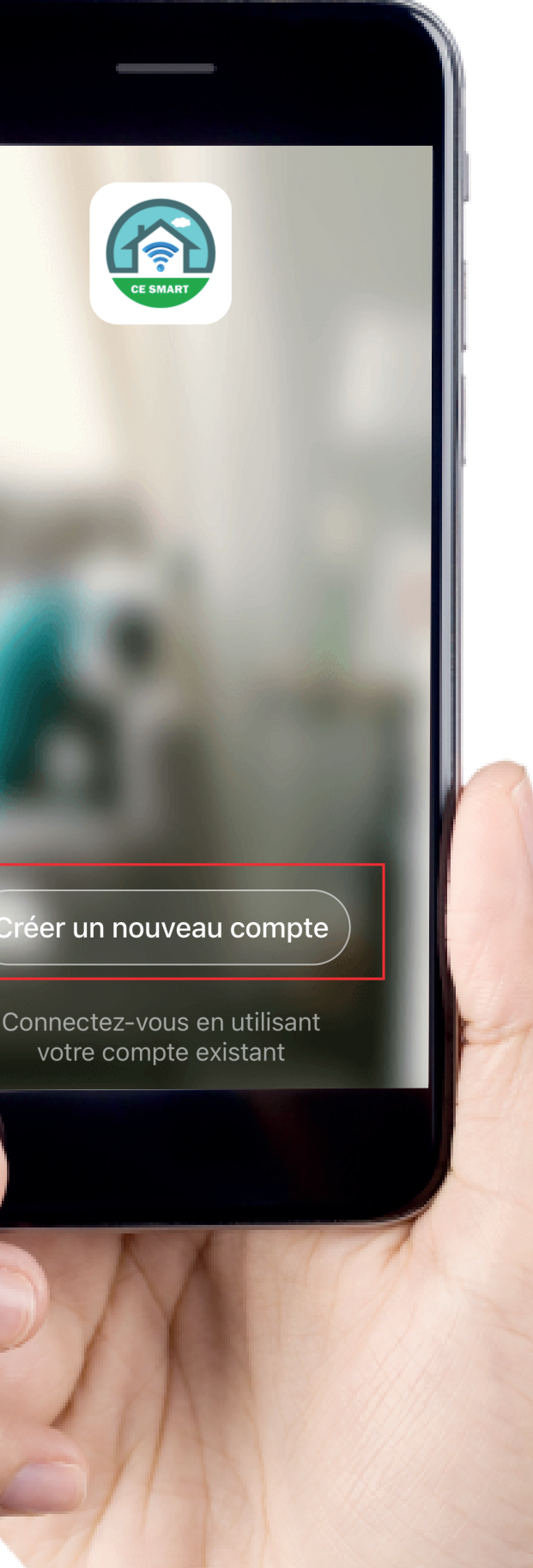

Étape 04 : De retour sur l'application, appuyer sur Ajouter

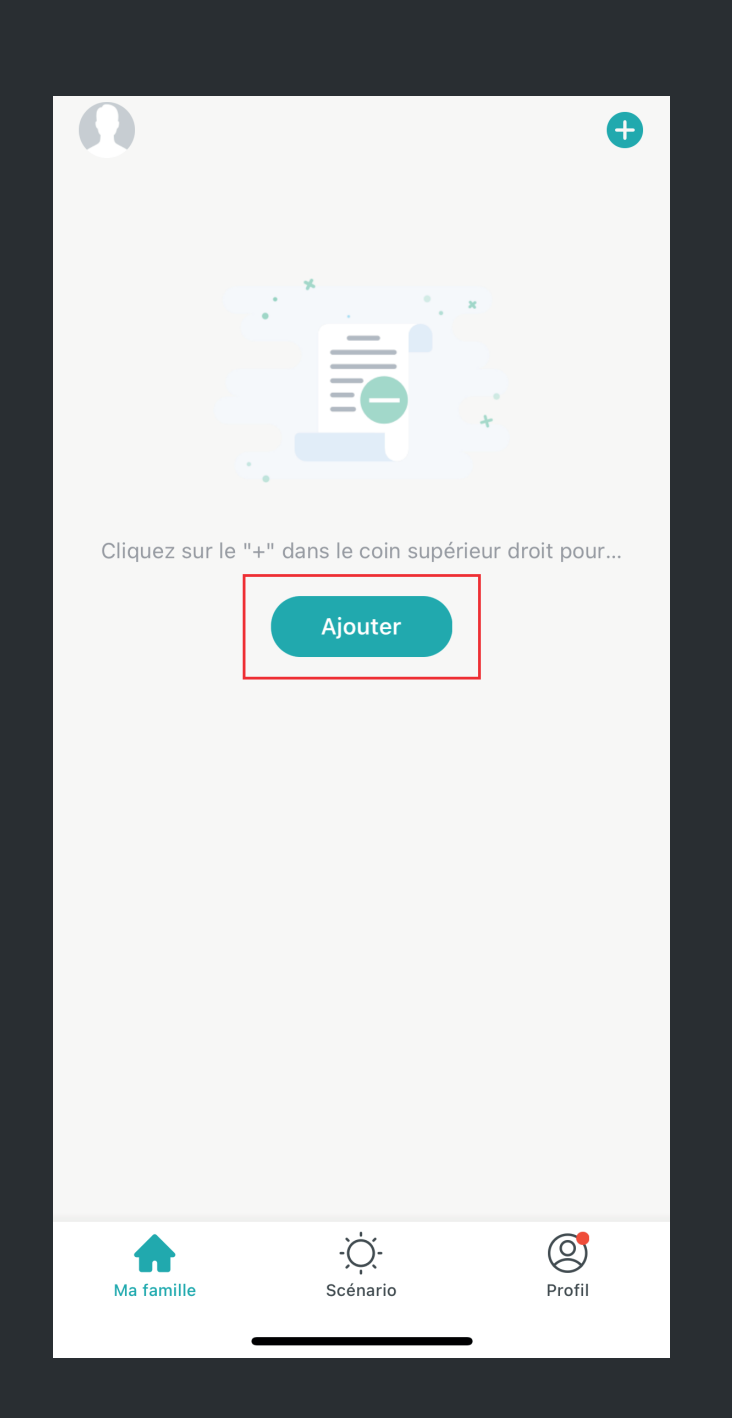

|   | Étape 05 :<br>ment, choi     |
|---|------------------------------|
|   |                              |
| < | Ajout                        |
|   |                              |
|   |                              |
|   | INTERRUPTEURS<br>D'ÉCLAIRAGE |
|   |                              |

## Step 05: In the Add manually section, choose LIGHT SWITCHES

: Dans la section Ajouter manuellebisir INTERRUPTEURS D'ÉCLAIRAGE

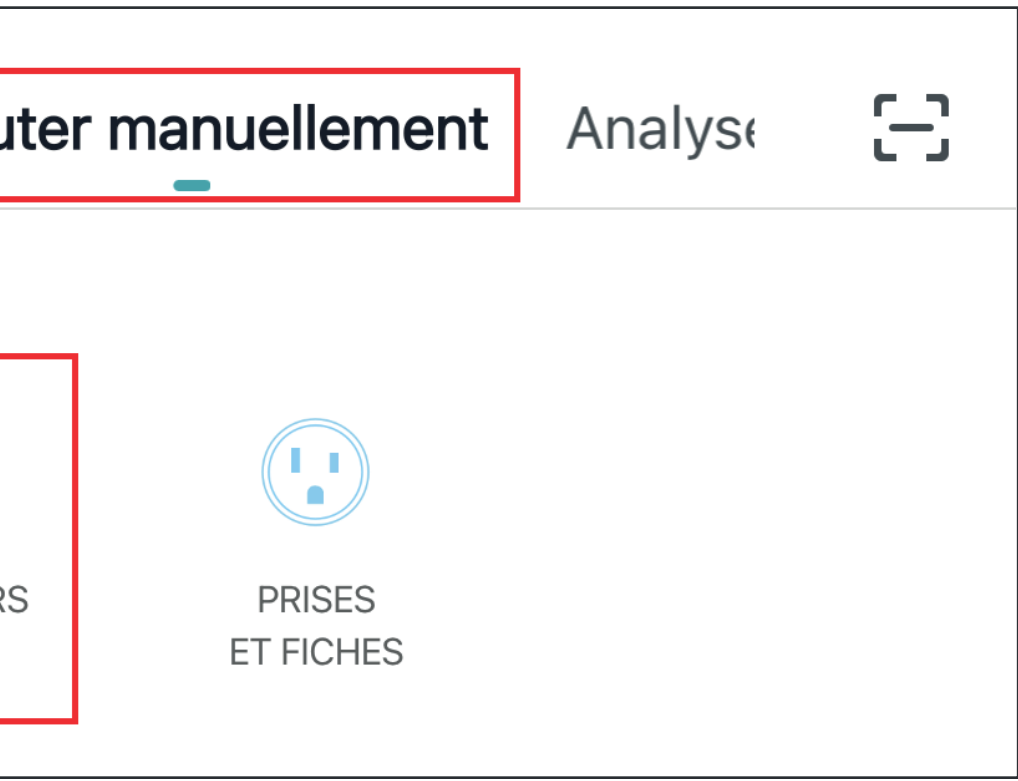

You will now see "Reset device first" on the screen. Must therefore:

- Press the blue button once on your WIFI DIMMER to turn off the dimmer. (Your LEDs will go out).

- Hold down the blue button until your LEDs flash (about 7 to 10 seconds).

Back on the application, then press "Check that the index is flashing quickly".

#### **ÉTAPE 06**

Il sera ensuite inscrit à l'écran "Réinitialiser d'abord l'appareil". Il faut donc :

- Appuyer 1 fois sur le bouton bleu du WIFI DIMMER pour éteindre le gradateur. (Vos LED vont s'éteindre).

- Maintenir enfoncé le bouton bleu jusqu'à temps que vos LED clignotent (environ 7 à 10 secondes). De retour sur l'application, appuyer ensuite sur "Vérifier que l'indice clignote rapidement".

Annuler

#### Réinitialiser d'abord l'appareil.

lien ci-dessous

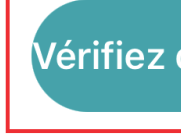

- Allumez le gradateur en poussant
- l'interrupteur à entrefer à droite.
- Confirmez que le témoin lumineux clignote
- rapidement (2 x par seconde).
- Si le témoin lumineux est éteint ou allumé,
- visitez le centre d'aide en appuyant sur le
- pour avoir comment activer le mode de clignotement rapide.

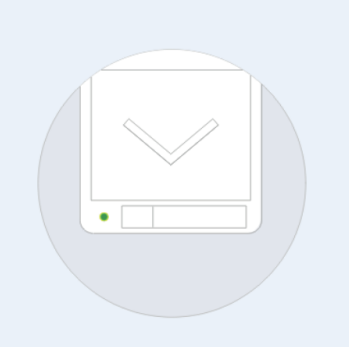

Réinitialisation des appareils >

Vérifiez que l'indic…gnote rapidement.

Choose and enter the password of your home WIFI network.

#### **ÉTAPE 07**

Choisir et entrer le mot de passe de votre réseau WIFI domiciliaire.

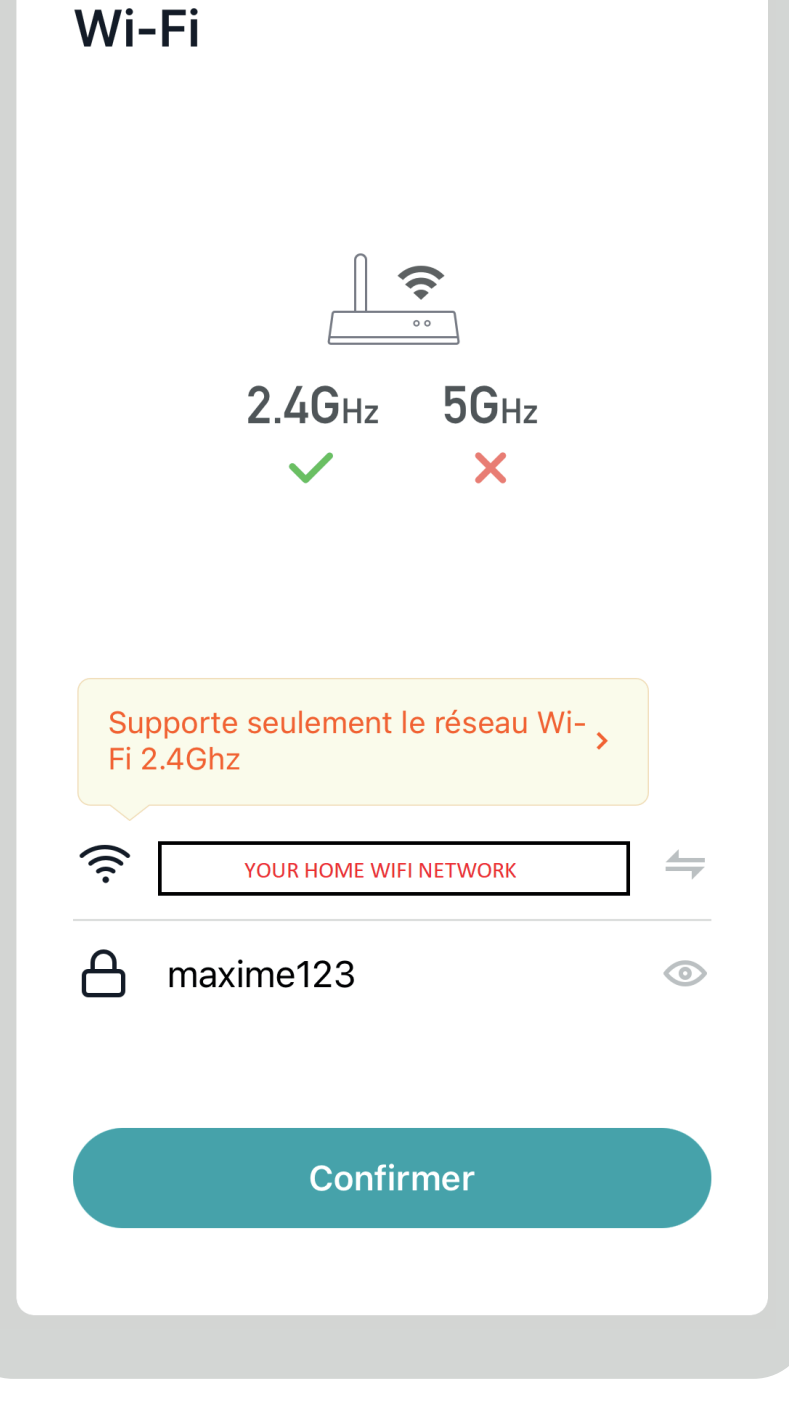

Entrer le mot de passe

Annuler

Annuler **Connexion en cours** Placez appareil, téléphone et routeur à proximité « CE Smart » souhaite rechercher des appareils sur votre réseau local et s'y connecter. Cette app pourra rechercher des appareils et s'y connecter sur les réseaux que vous utilisez. OK Refuser Appareil trouvé Enregistrement de l'appareil Initialisation de l'appareil

#### **STEP 08**

The app will ask for permission to scan for devices on your network. Accept.

### **ÉTAPE 08**

L'application vous demandera l'autorisation de rechercher des appareils sur votre réseau. Accepter.

The application will then search for your WIFI DIMMER. This can take up to 2 minutes.

**ÉTAPE 09** 

L'application fera ensuite la recherche de votre WIFI DIMMER. Ceci peut prendre jusqu'à 2 minutes.

#### Annuler

#### **Connexion en cours**

Placez appareil, téléphone et routeur à proximité

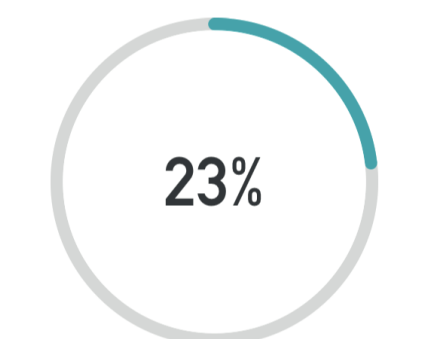

Appareil trouvé Enregistrement de l'appareil Initialisation de l'appareil

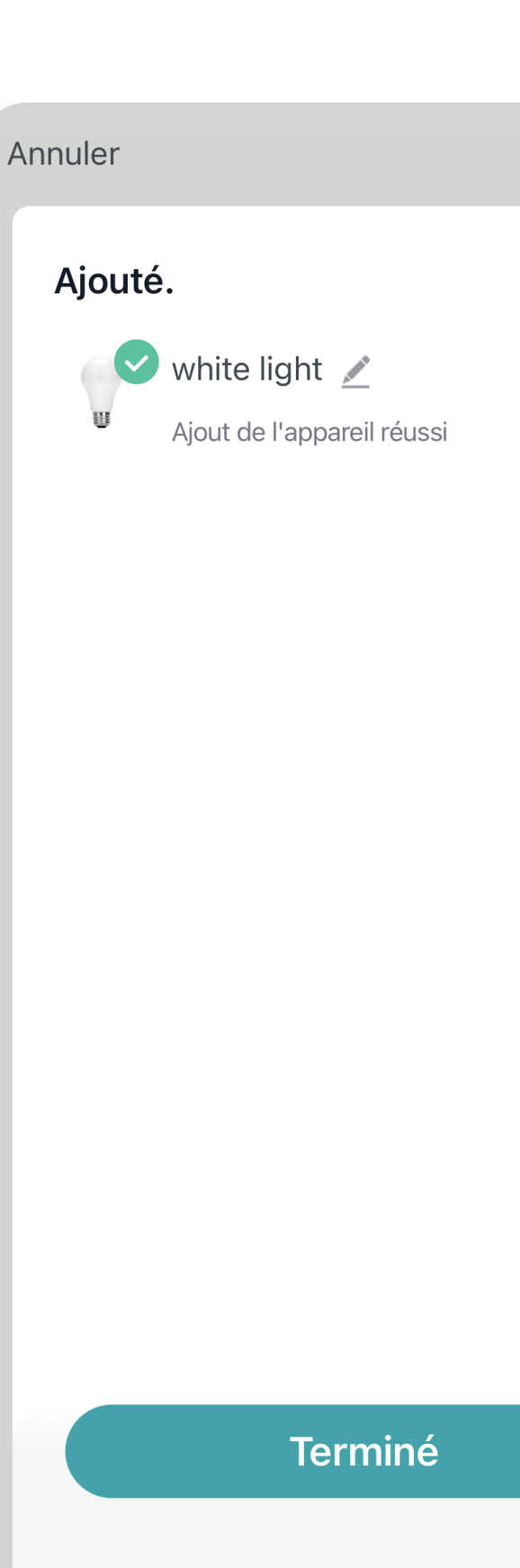

#### **STEP 10**

Once the addition is complete, the WIFI DIMMER will be identified as WHITE LIGHT.

## **ÉTAPE 10**

Une fois l'ajout terminé, le WIFI DIMMER sera identifié comme WHITE LIGHT.

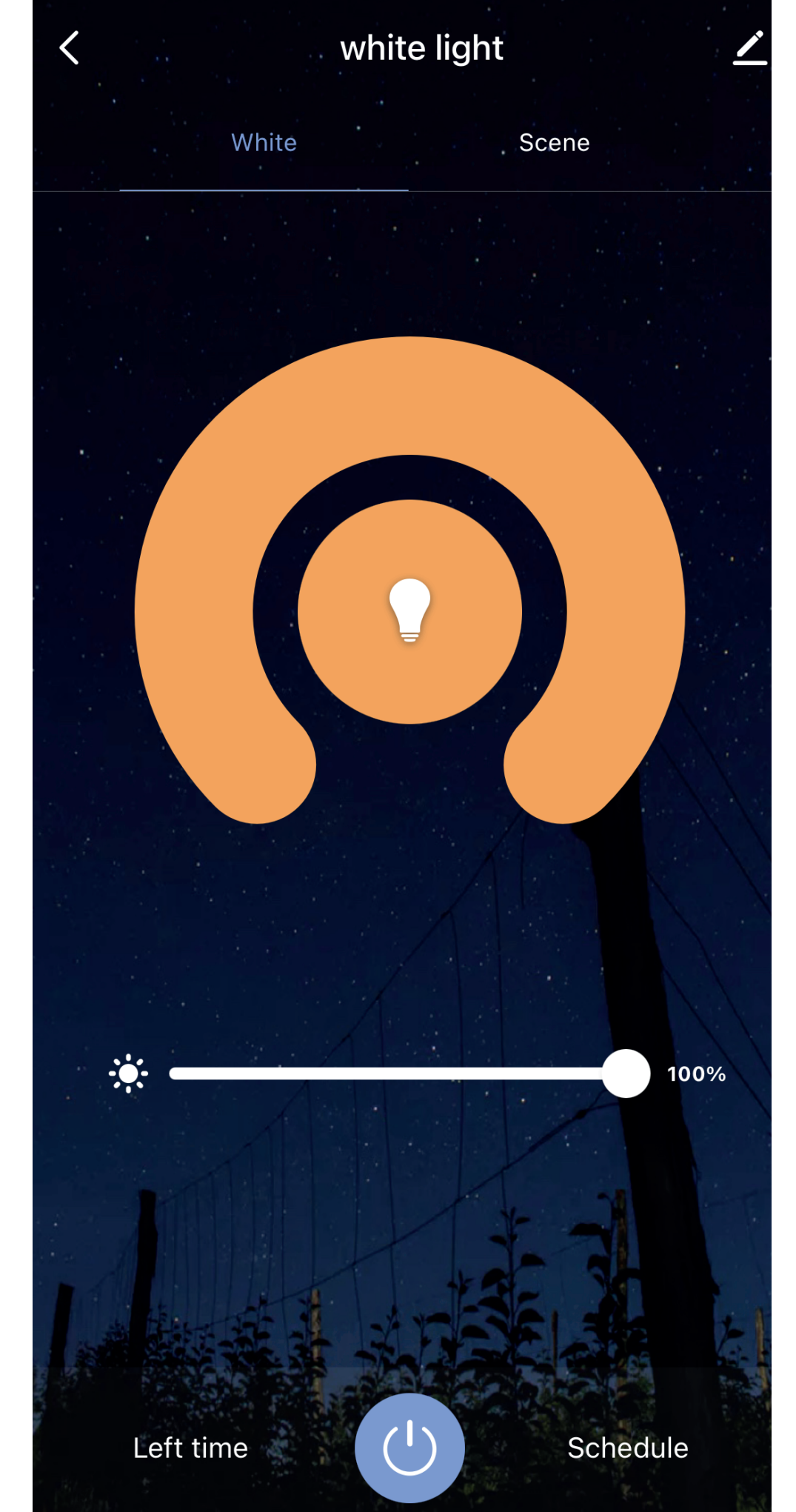

You can now control your LED lighting system for EzDeck and EZfence with your smartphone.

- Note 1: It is not possible to pair the WIFI DIMMER with more than one smart device.
- Note 2: Only compatible with 2.4G WIFI networks.
- **Note 3:** If the pairing does not work, please make sure you are near the WIFI DIMMER and your modem router, and start over from step 6.

### **ÉTAPE 07**

Vous pouvez maintenant contrôler votre système d'éclairage au LED pour EzDeck et EZfence avec votre téléphone intelligent.

- Note 1 : Il n'est pas possible de jumeler le WIFI DIMMER avec plus d'un appareil intelligent.
- Note 2 : Seulement compatible avec les réseaux WIFI 2.4G.
- Note 3 : Si le jumelage ne fonctionne pas, veuillez vous assurer d'être à proximité du WIFI DIMMER et de votre modem-routeur, et recommencer à partir de l'étape 6.